## Heiko Klima Wifi beállítás

• Olvassa be az alábbi QR-kódot az "Intelligent Air" APP letöltéséhez.

Egyéb letöltési lehetőségek:

Keressen az Intelligent Air APP alkalmazásban a következő helyen:

APP STORE ( IOS) Google Play (Android)

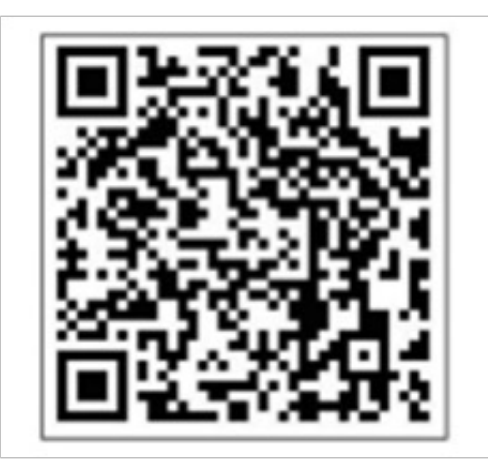

• Nyissuk meg az alkalmazást. Nyomjunk rá az új fiók létrehozásásra.

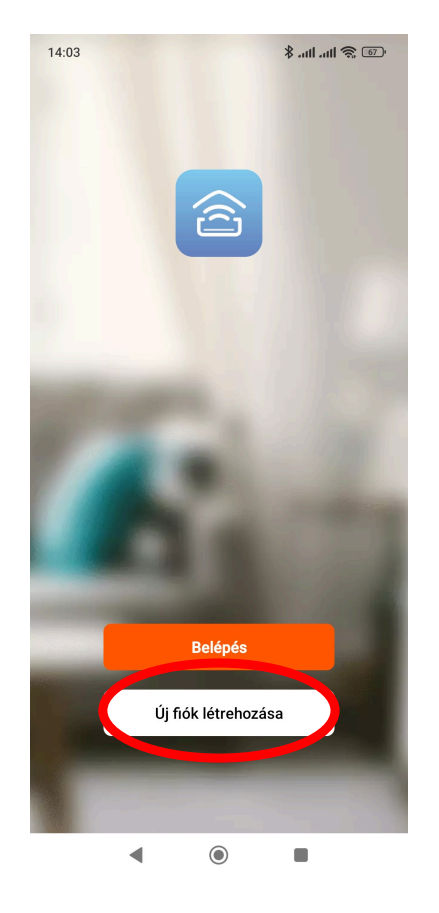

 Regisztráljunk egy Email címmel. Emailre érkezik egy 6 karakteres aktiváló kód ami szükséges a regisztrációhoz. Bekell állítanunk egy jelszót utána. Sikeres regisztráció után nyomjunk az eszköz hozzáadása gombra.

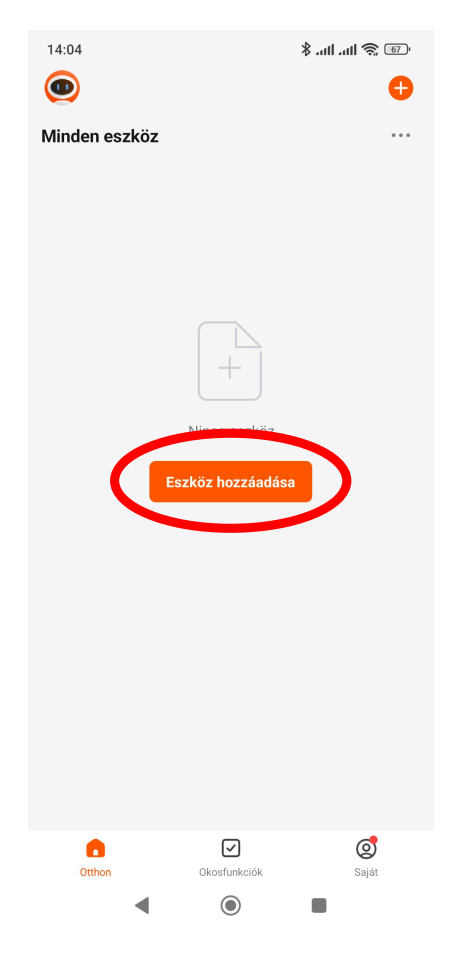

| 14:04                                                      | * .nl .nl 🛜 🐻       |  |
|------------------------------------------------------------|---------------------|--|
| Regisztráció                                               |                     |  |
| Hungary                                                    | •                   |  |
| E-mail cím                                                 |                     |  |
| Egyetértek <u>Adatvédelmi in</u><br>Felhasználói Szerződés | <u>rányelvek</u> és |  |
|                                                            |                     |  |

| <          | Add Device                 | @ E        |
|------------|----------------------------|------------|
|            |                            |            |
| 300-Style  | Vitoclima                  | CRC&Optima |
|            | 200-S                      |            |
|            |                            |            |
| ARIA       | BRISA                      | AIRMART    |
|            |                            |            |
| Niobe Blue | SAKURA<br>PLUS &<br>SAKURA | optimum    |
|            |                            |            |
|            |                            |            |
| I DESIGN   | W DESIGN                   | 智能空調       |
|            |                            |            |
| KRON       | APOLLO &<br>APOLLO Q       | DOJO       |
|            |                            |            |
| ARES       | Kazendo                    | NAGANO     |
|            |                            | Console    |
|            | • •                        |            |

💿 🎅 III. III. \$

14:04

• Válaszuk ki a BRISA lehetőséget a megjelenő listából.

 Válasszuk ki a 2.4 Ghz-es wifi hálózatunkat és írjuk be a jelszót, nyomjunk a "következő" gombra, majd válasszuk a "continue with Current network" lehetőséget.

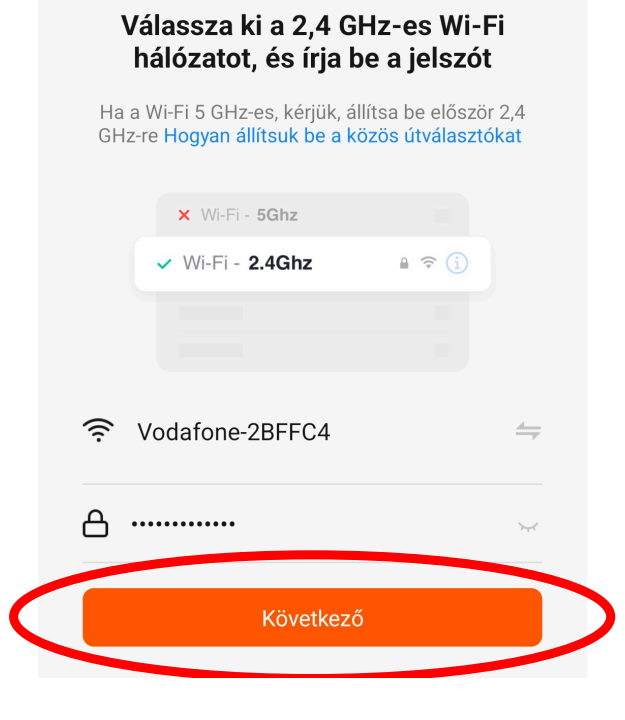

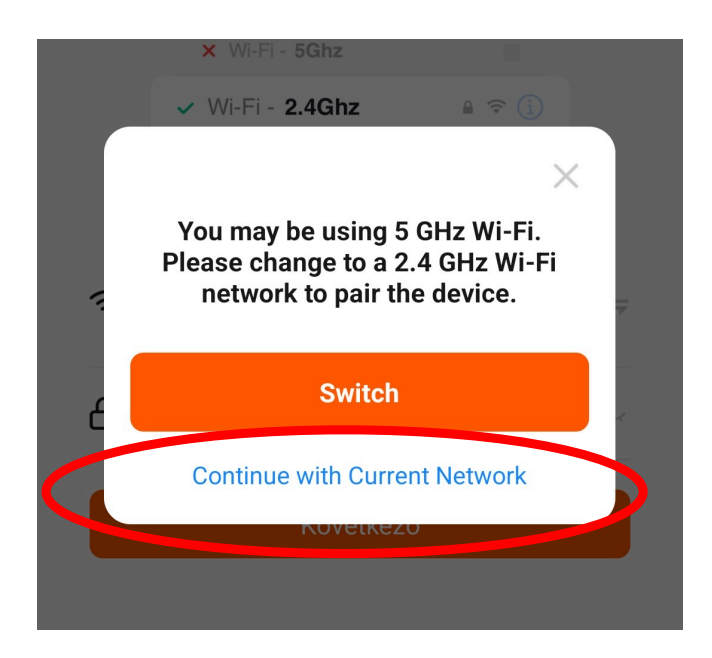

Kapcsoljuk be a klímát és végezzük el az alábbi beállításokat

- Hűtés mód
- Lassú keringgetés
- 30C° hőmérséklet

Ha jó a beállítás akkor egy Wifi indikátor megjelenik a beltéri egységen.

Ha ezzel megvagyunk akkor nyomjunk a "Következő" gombra.

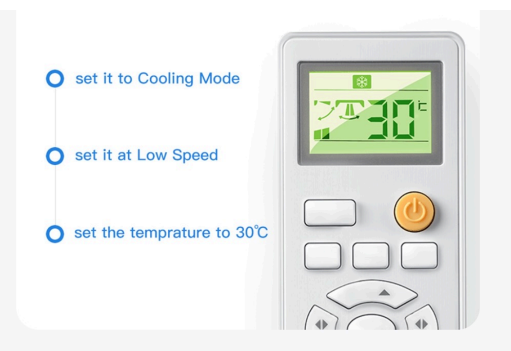

Re-connect to the power.

Turn on the AC and set it to Cooling Mode at low Speed & Set the Temperature to 30 degrees. When the WiFi indicator on the panel flashes or the buzzer beeps 1 Time it means the configuration is successful.

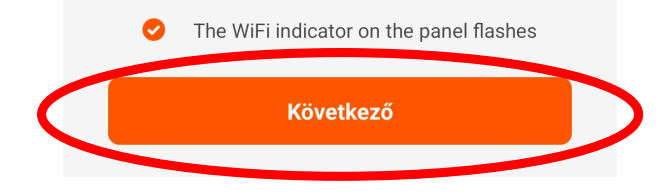

Nyomjunk a "Csatlakozás" gombra.

## Csatlakoztassa a mobiltelefon Wi-Fi-jét az eszköz hotspotjához

• Connect your phone to the hotspot shown below:

|           | WLAN               |  |
|-----------|--------------------|--|
|           | ✓ U-AC-XXXX        |  |
|           | ✓ SmartLife-XXXX   |  |
|           |                    |  |
|           |                    |  |
| 🛿 Go bacl | < and add devices. |  |
|           |                    |  |
|           |                    |  |
|           |                    |  |
|           |                    |  |
|           |                    |  |
|           |                    |  |
|           |                    |  |
|           | Csatlakozás        |  |
|           |                    |  |

Csatlakozzunk a "U-AC-XXXX" című hálózatra. Ha sikerült a csatlakozás utána lépjünk vissza.

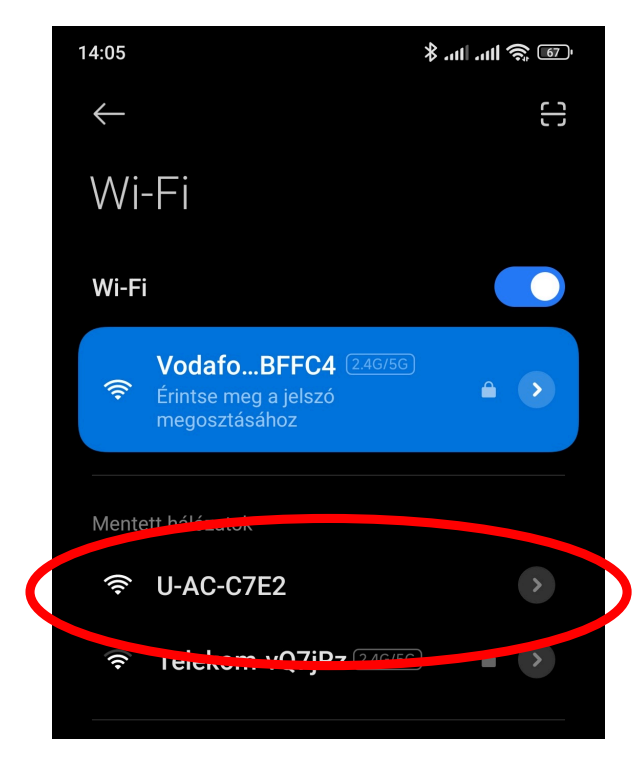

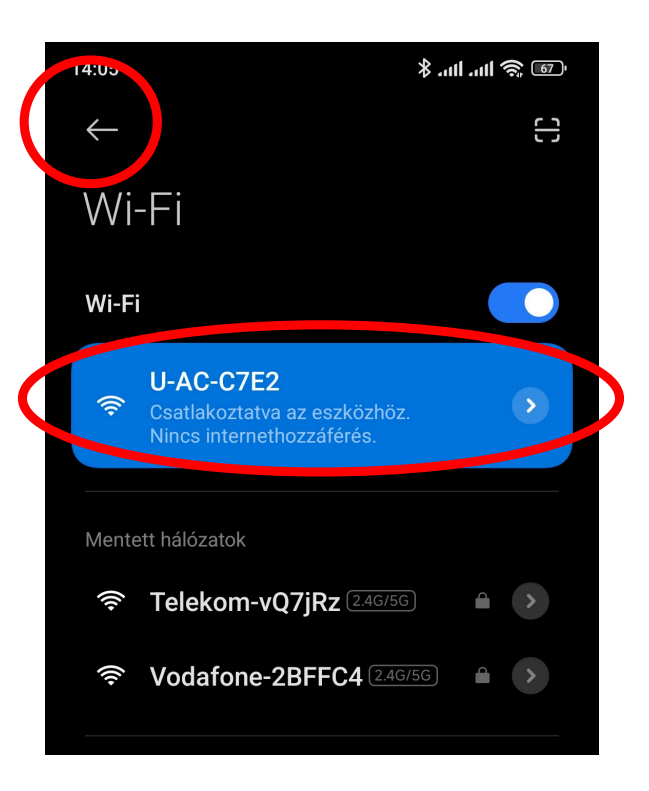

Automatikusan csatlakozik a klíma ezután a kezelési rendszerhez. Tovább léptet az alkalmazás egy következő oldalra ahol beállíthatjuk a klíma nevét. (Nappali, hálószoba, iroda, stb.)

Ha ezzel megvagyunk akkor nyomjuk a "Done" gombra.

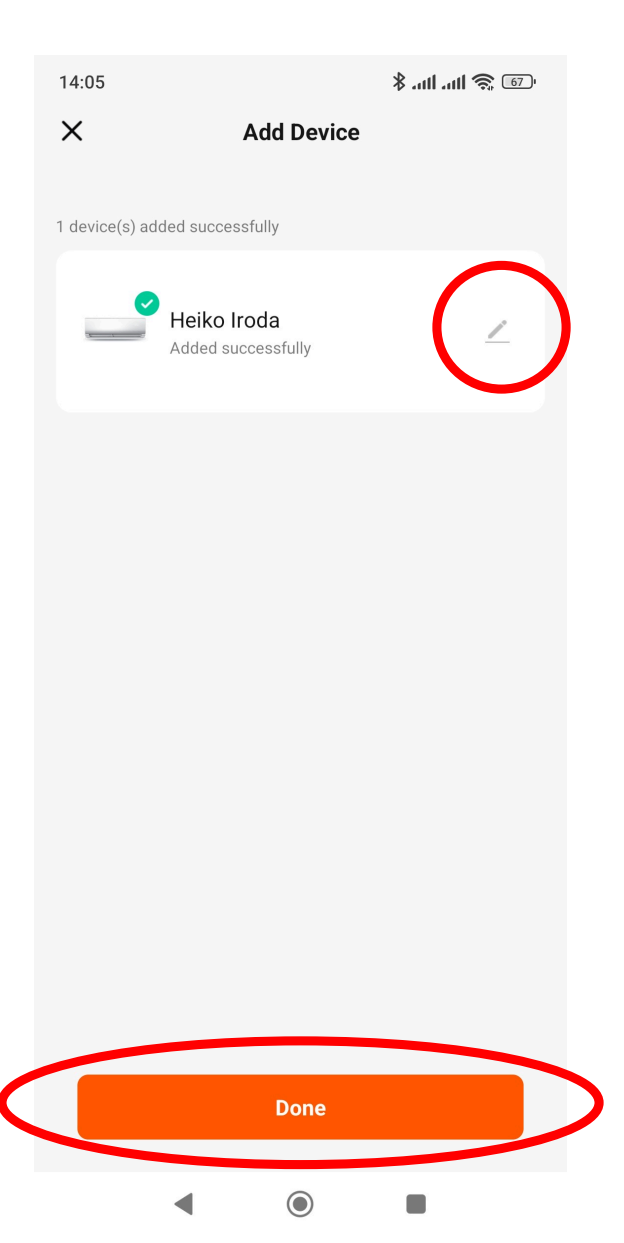

## Ha ez a kép fogad akkor kész is vagyunk.

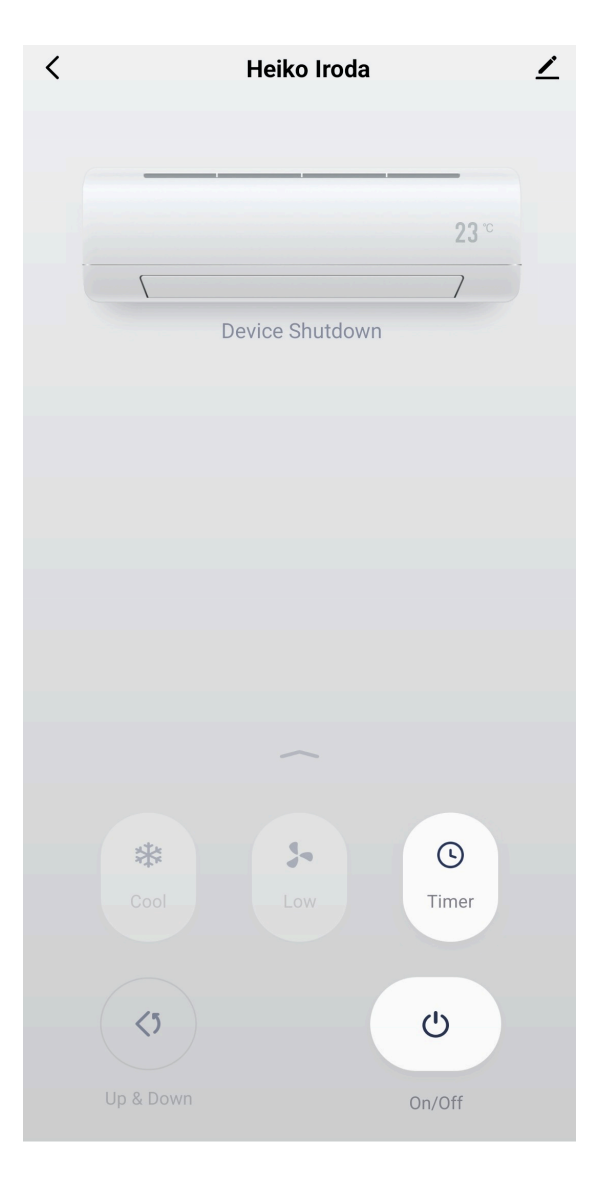